## Inplannen bardiensten

Bij Hisalis geldt de afspraak dat alle leden (of voor jeugdleden de ouders) tweemaal (2!) per seizoen een bardienst draaien. In deze instructie staat beschreven hoe je deze bardiensten zelf kunt inplannen in het BarAdministratieSysteem (BAS).

## Hoe kom ik in BAS?

Op de site hchisalis.nl vind je op de homepage geen verwijzing voor BAS. Om te voorkomen dat nietleden onze bardiensten kunnen invullen of leden voor een ander lid een bardienst invullen, is BAS alleen te bereiken als je bent ingelogd.

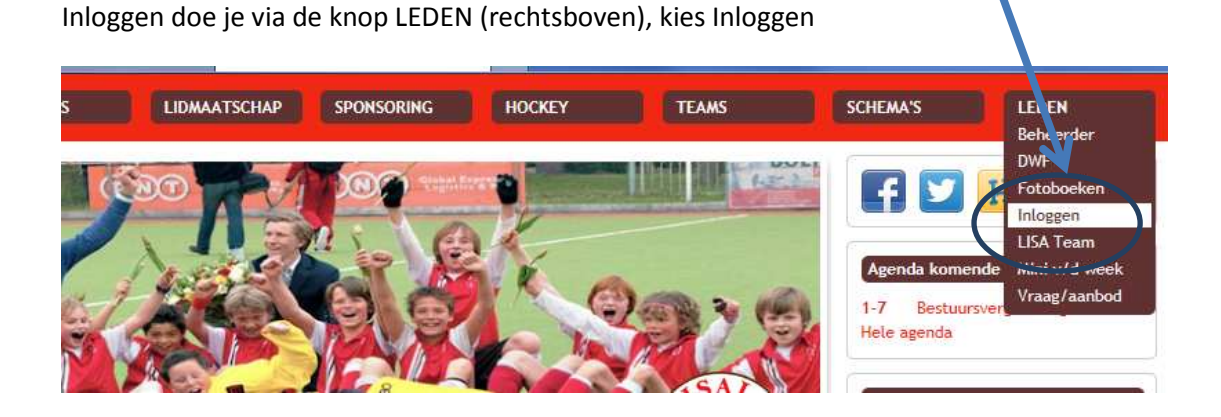

Je komt terecht in het volgende scherm. Log in met het lidnummer en wachtwoord.

| NIEUWS         | VERENIGING                        | CLUBHUIS            | LIDMAATSCHAP | SPONSORING     | HOCKEY       | TEAMS            |          |
|----------------|-----------------------------------|---------------------|--------------|----------------|--------------|------------------|----------|
| a marine       | 13 g ma                           | -                   | - 533        | 1              |              |                  | <b>1</b> |
|                | 99 99                             |                     |              | Contraction of |              |                  | Na.      |
| - Decomes      |                                   |                     |              |                | RUA A        | A CARLEN         |          |
| 12(CD)         |                                   |                     | 3 100 0 20   | /6 0/2 Op      |              | A A              |          |
|                |                                   |                     | A            |                |              | ISAL             |          |
|                |                                   | 1                   |              |                |              | TANK SY          |          |
|                | -                                 |                     |              |                | C. C. Marine | 40)<br>Sine 1972 |          |
| Inloggon       |                                   |                     |              |                |              |                  |          |
| Cabudhama      |                                   |                     |              |                |              |                  | -12      |
| Wachtwoord:    |                                   |                     |              |                |              |                  |          |
| Login          | Nei Stati                         |                     |              |                |              |                  |          |
| Wachtwoord ver | geten? Klik dan <mark>hier</mark> |                     |              |                |              |                  |          |
| Om een code aa | n te vragen mail dan naa          | r info@hchisalis.nl |              |                |              |                  |          |

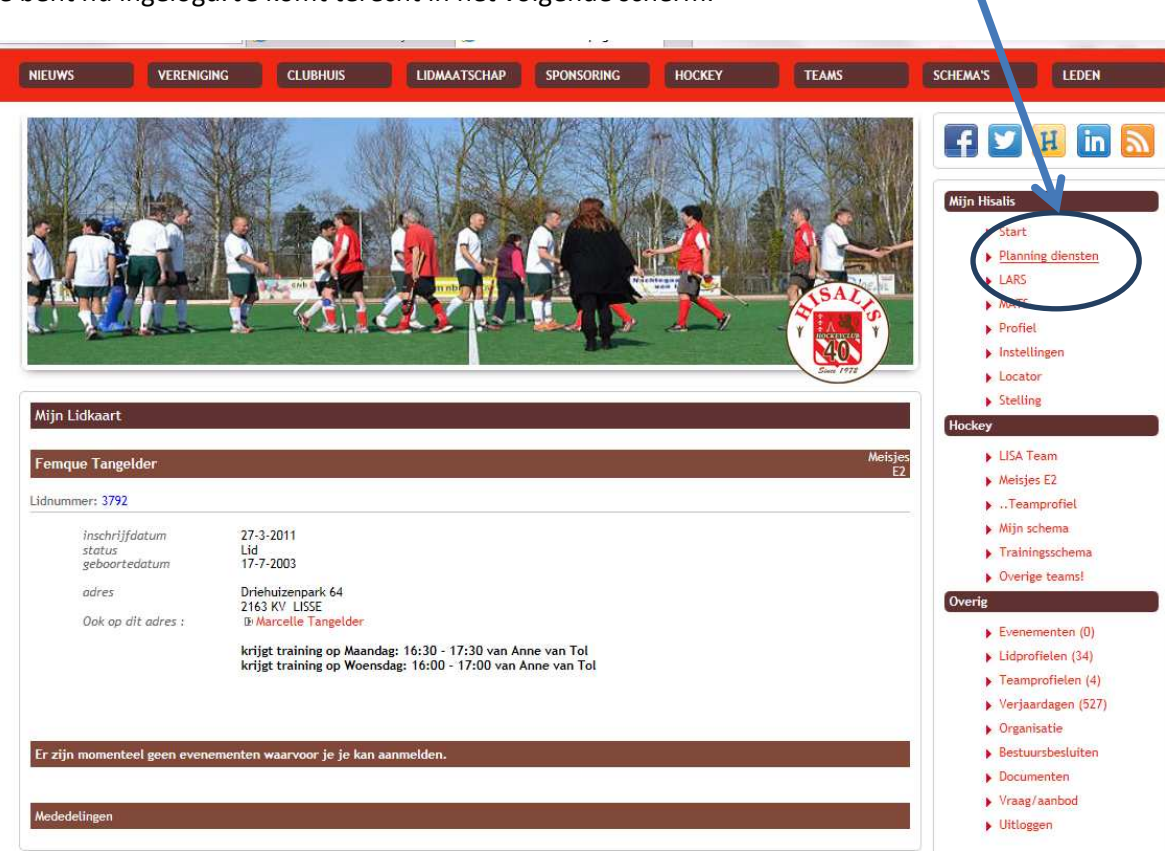

Je bent nu ingelogd. Je komt terecht in het volgende scherm.

Kies Planning diensten (rechtsboven).

| Autoing Director         Partning Director         Partning Director <tr< th=""><th>Planning Dierstein         Planning Dierstein         Balon 11:00       Daelifle van Damme         Balon 11:00       Daelifle van Damme</th><th>NIEUWS</th><th>VERENIGING CLUBHUIS</th><th>LIDMAATSCHAP</th><th>SPONSORING</th><th>OCKEY TEAM</th><th>5 SCHEMA'S LEDE</th><th>N</th></tr<>                                                                                                    | Planning Dierstein         Planning Dierstein         Balon 11:00       Daelifle van Damme         Balon 11:00       Daelifle van Damme                                                                                                    | NIEUWS                       | VERENIGING CLUBHUIS                                                             | LIDMAATSCHAP | SPONSORING | OCKEY TEAM | 5 SCHEMA'S LEDE                                                                                       | N                                        |
|----------------------------------------------------------------------------------------------------|----------------------------------------------------------------------------------------------------|------------------------------|---------------------------------------------------------------------------------|--------------|------------|------------|----------------------------------------------------------------------------------------------------|------------------------------------------|
| Planning Diensten         Planning Diensten         Planning Diensten         Planning Diensten         Planning Diensten         Planning Diensten         Planning Diensten         Planning Diensten         Planning Diensten         Planning Diensten         Planning Diensten         Planning Diensten         Planning Diensten         Planning Diensten         Viewender einstein         Seiden die von die die die die die die die die die die                                                                                                    | Participan Control Control Cont                                                                                                    |                              |                                                                                 |              | 2          |            | Mijn Hisalis<br>Start<br>Planning dienste<br>LABS                                                     | n 🔊                                      |
| Planning Diensten <ul> <li>Stelling</li> <li>Hockor</li> <li>Stelling</li> <li>Hockor</li> <li>Lisk Team</li> <li>Meisjes E2</li> <li>Teampofiel</li> <li>Min schema</li> <li>Trainingschema</li> <li>Overige teamsil</li> <li>april</li> <li>april</li> <li>april</li> <li>april</li> <li>april</li> <li>april</li> <li>april</li> <li>spril</li> <li>Destructed densten.</li> <li>Evenementen (0)</li> <li>Lidgrofielen (34)</li> <li>Teampofiel (4)</li> <li>Verigardagen (527)</li> <li>Organisatie</li> <li>Sestumster</li> <li>Organisatie</li> <li>Sestumster</li> <li>Organisatie</li> <li>Sestumster</li> <li>Uitiagen</li> <li>Visage faund</li> <li>Visage faund<td>Planning Diensten       is stelling         Planning Diensten       is augustus         ies een maand:       - augustus         - september       - oktober         - oxember       - oktober         - oxember       - oktober         - oxember       - oktober         - oxember       - oktober         - oxember       - oktober         - oxember       - oktober         - oxember       - oktober         - oxember       - oktober         - oxember       - oktober         - oxember       - oktober         - oxember       - oktober         - oxember       - oktober         - oxember       - oktober         - optil       - optil         - optil       - optil         - optil       - optil         - optil       - optil         - optil       - optil         - optil       - optil         - optil       - optil         - optil       - optil         - optil       - optil         - optil       - optil         - optil       - optil         - optil       - optil         - optil       - optil<td></td><td></td><td></td><td></td><td>-</td><td>MATS<br/>Profiel<br/>Instellingen<br/>Locator</td><td></td></td></li></ul>                                                                                                    | Planning Diensten       is stelling         Planning Diensten       is augustus         ies een maand:       - augustus         - september       - oktober         - oxember       - oktober         - oxember       - oktober         - oxember       - oktober         - oxember       - oktober         - oxember       - oktober         - oxember       - oktober         - oxember       - oktober         - oxember       - oktober         - oxember       - oktober         - oxember       - oktober         - oxember       - oktober         - oxember       - oktober         - oxember       - oktober         - optil       - optil         - optil       - optil         - optil       - optil         - optil       - optil         - optil       - optil         - optil       - optil         - optil       - optil         - optil       - optil         - optil       - optil         - optil       - optil         - optil       - optil         - optil       - optil         - optil       - optil <td></td> <td></td> <td></td> <td></td> <td>-</td> <td>MATS<br/>Profiel<br/>Instellingen<br/>Locator</td> <td></td>                                                                                                    |                              |                                                                                 |              |            | -          | MATS<br>Profiel<br>Instellingen<br>Locator                                                            |                                          |
| Plan hier uw eigen dienst in       USA Team         Gies een maand:       - augustus<br>- september<br>- oktober<br>- oktober<br>- invermier<br>- provember<br>- januari<br>- rehuari<br>- rehuari<br>- rent<br>- anarti<br>- anarti<br>- anarti<br>- anarti<br>- anarti<br>- invermier<br>- september 2013       USA Team         J heeft zich nog niet ingedeeld voor komende diensten.       Win schema         J heeft zich nog niet ingedeeld voor komende diensten.       Evenementen (0)         Lidar Officien (34)       Feamproficien (34)         J heeft zich nog niet ingedeeld voor komende diensten.       Evenementen (0)         Lidar Officien (34)       Feamproficien (34)         J kooo 11:00       Danikle van Damme       Barmedewerker         Bistio 11:00       Danikle van Damme       Barmedewerker         Bistio 11:00       Danikle van Damme       Barmedewerker         Bistio 11:00       Mik om in te plannen       Barmedewerker         Bistio 11:00       Mik om in te plannen       Barmedewerker         Litoo 11:00       Mik om in te plannen       Barmedewerker         11:00 1:40:0       Mik om in te plannen       Barmedewerker         10:00 1:00       Mik om in te plannen       Barmedewerker         10:00 1:00       Mik om in te plannen       Barmedewerker         10:00 1:00       Mik om in te plannen       Barmedewerker         10:00 1:00                                                                                                    | Plan hier uw eigen dienst in       LISA Team         Gies een maand:       * augustus         * augustus       * augustus         * eigtember       * eigtember         * eigtember       * eigtember         * eigtember                                                                                                    | Planning Diensten            |                                                                                 |              |            |            | ► Stelling                                                                                            |                                          |
| Kies een maand;augustus<br>september<br>otkober<br>november<br>- november<br>- november<br>- november<br>- januari<br>maart<br>- ginuari<br>maart<br>- ginuiTeamprofiel<br>Kinj schema<br>Krainingsschema<br>Krainingsschema<br>                                                                                                    | Gies een maand: - sugustus   - september   - september   - november   - november   - november   - naart   - naart   - naart   - nei   - juni    November 2013   2 Austani   - nei   2 Neeft zich nog niet ingedeeld voor komende diensten.   November 2013   2 Austani   2 Austani   2 Austani   - nei   - juni   November 2013   2 Austani   November 2013   2 Austani   November 2013 November 201                                                                                                    | Plan hier uw eigen die       | nst in                                                                          |              |            |            | ► LISA Team<br>► Meisjes E2                                                                           |                                          |
| <ul> <li>- februari<br/>- mart<br/>- april<br/>- april<br/>- apri</li></ul> | • februari       • mart       • pril         • april       • april         • ignit       • December 2013         2aterdag 7 september 2013       • Verigardagen (527)         1000       Daniëlle van Danme       Barmedewerker         18:00 - 11:00       Daniëlle van Danme       Barmedewerker         19:00 - 12:00       Danie te plannen       Barmedewerker         11:00 - 14:00       klik om in te plannen       Barmedewerker         11:00 - 14:00       klik om in te plannen       Barmedewerker         11:00 - 14:00       klik om in te plannen       Barmedewerker         11:00 - 14:00       klik om in te plannen       Barmedewerker         11:00 - 14:00       klik om in te plannen       Barmedewerker         11:00 - 12:00       Dante Austie       Barmedewerker         12:00 - 20:00       Dante Austie       Barmedewerker         13:00 - 15:00       klik om in te plannen       Barmedewerker         14:00 - 14:00       klik om in te plannen       Barmedewerker         15:00 - 17:00       klik om in te plannen       Barmedewerker         17:00 - 20:00       klik om in te plannen       Barmedewerker         17:00 - 20:00       klik om in te plannen       Barmedewerker         17:00 - 20:00                                                                                                    | Ges een maand:               | - augustus<br>- september<br>- oktober<br>- november<br>- december<br>- januari |              |            |            | <ul> <li>Teamprofiel</li> <li>Mijn schema</li> <li>Trainingsschema</li> <li>Overige teams!</li> </ul> | a la la la la la la la la la la la la la |
| J heeft zich nog niet ingedeeld voor komende diensten.<br>zaterdag 7 september 2013<br>28:00 - 11:00 Daniëlle van Damme Barmedewerker<br>28:00 - 11:00 Klik om in te plannen Barmedewerker<br>28:00 - 12:00 Dante Austie Barhoofd Vrag anbod<br>11:00 - 14:00 Klik om in te plannen Barmedewerker<br>11:00 - 14:00 Klik om in te plannen Barmedewerker<br>11:00 - 14:00 Klik om in te plannen Barmedewerker<br>11:00 - 14:00 Klik om in te plannen Barmedewerker<br>11:00 - 10:00 Dante Austie Barhoofd - Vrag / anbod<br>11:00 - 10:00 Dante Austie Barmedewerker<br>11:00 - 10:00 Klik om in te plannen Barmedewerker<br>11:00 - 10:00 Klik om in te plannen Barmedewerker<br>11:00 - 17:00 Klik om in te plannen Barmedewerker<br>11:00 - 17:00 Klik om in te plannen Barmedewerker<br>11:00 - 17:00 Klik om in te plannen Barmedewerker<br>11:00 - 17:00 Klik om in te plannen Barmedewerker<br>11:00 - 10:00 Klik om in te plannen Barmedewerker<br>11:00 - 10:00 Klik om in te plannen Bar                                                                                                    | J heeft zich nog niet ingedeeld voor komende diensten.<br>zaterdag 7 september 2013<br>Danielle van Damme<br>Barnedewerker<br>D8:00 - 11:00<br>Danielle van Damme<br>Barnedewerker<br>D8:00 - 11:00<br>Milk om in te plannen<br>Barnedewerker<br>D0:00 - 13:00<br>Milk om in te plannen<br>Barnedewerker<br>D0:00 - 13:00<br>Milk om in te plannen<br>Barnedewerker<br>D0:00 - 00<br>Milk om in te plannen<br>Barnedewerker<br>D0:00 - 00<br>Milk om |                              | - februari<br>- maart<br>- april<br>- mei<br>- juni                             |              |            |            | Overig<br>Evenementen (0<br>Lidprofielen (34                                                          | )<br>)                                   |
| zaterdag 7 september 2013 <ul> <li>Organisatie</li> <li>Bestour 11:00</li> <li>Daniëlle van Damme</li> <li>Barmedewerker</li> <li>Barmedewerker</li> <li>Documenten</li> <li>Vraag/aanbod</li> <li>Uitloggen</li> <li>Vraag/aanbod</li> <li>Uitloggen</li> <li>Uitloggen</li> <li>Meendewerker</li> <li>Agenda komende weeke</li> <li>15:00</li> <li>Klik om in te plannen</li> <li>Barmedewerker</li> <li>Sammedewerker</li> <li>Uitloggen</li> <li>Agenda komende weeke</li> <li>17:00 - 20:00</li> <li>Klik om in te plannen</li> <li>Barmedewerker</li> <li>Sophie de Wit</li> <li>Sophie de Wit</li></ul>                                                                                                    | zaterdag 7 september 2013       > Organisatie         18:00 - 11:00       Daniëlle van Damme       Barmedewerker         18:00 - 11:00       klik om in te plannen       Barmedewerker         19:00 - 12:00       Dante Austie       Barmedewerker         10:00 - 13:00       klik om in te plannen       Barmedewerker         11:00 - 14:00       klik om in te plannen       Barmedewerker         11:00 - 14:00       klik om in te plannen       Barmedewerker         11:00 - 14:00       klik om in te plannen       Barmedewerker         11:00 - 14:00       klik om in te plannen       Barmedewerker         11:00 - 14:00       klik om in te plannen       Barmedewerker         11:00 - 15:00       Dante Austie       Barmedewerker         13:00 - 15::00       Dante Austie       Barmedewerker         13:00 - 15::00       Klik om in te plannen       Barmedewerker         15:00 - 17:00       klik om in te plannen       Barmedewerker         15:00 - 17:00       klik om in te plannen       Barmedewerker         15:00 - 17:00       klik om in te plannen       Barmedewerker         17:00 - 20:00       klik om in te plannen       Barmedewerker         17:00 - 20:00       klik om in te plannen       Barmedewerker         17:00 - 20:00 <td>J heeft zich nog niet ir</td> <td>ngedeeld voor komende diensten.</td> <td></td> <td></td> <td></td> <td><ul> <li>Feamprofielen (</li> <li>Verjaardagen (5)</li> </ul></td> <td>4)<br/>27)</td>                                                                                                    | J heeft zich nog niet ir     | ngedeeld voor komende diensten.                                                 |              |            |            | <ul> <li>Feamprofielen (</li> <li>Verjaardagen (5)</li> </ul>                                         | 4)<br>27)                                |
| D8:00 - 11:00       Daniëlle van Damme       Barmedewerker       > Bestuursbesluiten         D8:00 - 11:00       klik om in te plannen       Barmedewerker       > Documenten         D8:00 - 12:00       Dante Austie       Barmodewerker       > Vraag/aanbod         D0:00 - 13:00       klik om in te plannen       Barmedewerker       > Uitloggen         11:00 - 14:00       klik om in te plannen       Barmedewerker       Agenda komende week         12:00 - 20:00       Dante Austie       Barmedewerker       - 7 Bestuursvergadering         14:00 - 17:00       klik om in te plannen       Barmedewerker       - 7 Bestuursvergadering         14:00 - 17:00       klik om in te plannen       Barmedewerker       - 7 Bestuursvergadering         15:00 - 17:00       klik om in te plannen       Barmedewerker       - 7 Bestuursvergadering         15:00 - 17:00       klik om in te plannen       Barmedewerker       - 7 Bestuursvergadering         17:00 - 20:00       klik om in te plannen       Barmedewerker       - 7 Bestuursvergadering         17:00 - 20:00       klik om in te plannen       Barmedewerker       - 7 Bestuursvergadering         17:00 - 20:00       klik om in te plannen       Barmedewerker       - 7 Bestuursvergadering         17:00 - 20:00       klik om in te plannen       Barmedewerker                                                                                                    | B8:00 - 11:00       Daniëlle van Damme       Barmedewerker       > Documenten         D8:00 - 11:00       klik om in te plannen       Barmedewerker       > Documenten         D8:00 - 12:00       Dante Austie       Barmedewerker       > Documenten         D8:00 - 13:00       klik om in te plannen       Barmedewerker       > Uitloggen         11:00 - 14:00       klik om in te plannen       Barmedewerker       > Uitloggen         11:00 - 14:00       klik om in te plannen       Barmedewerker       > Uitloggen         12:00 - 20:00       Dante Austie       Barmedewerker       > Uitloggen         13:00 - 15:00       Klik om in te plannen       Barmedewerker       > T-7         15:00 - 17:00       Klik om in te plannen       Barmedewerker       > T-7         15:00 - 17:00       Klik om in te plannen       Barmedewerker       > Jarigen         17:00 - 20:00       klik om in te plannen       Barmedewerker       > Jarigen         17:00 - 20:00       klik om in te plannen       Barmedewerker       > Jarigen         17:00 - 20:00       klik om in te plannen       Barmedewerker       > Jarigen         17:00 - 20:00       klik om in te plannen       Barmedewerker       > Sophie de Wit                                                                                                    | zaterdag 7 september         | 2013                                                                            |              |            |            | ▶ Organisatie                                                                                         |                                          |
| D8:00 - 11:00       klik om in te plannen       Barmedewerker         D8:00 - 12:00       Dante Austie       Barhoofd       > Vraag/aanbod         D8:00 - 13:00       klik om in te plannen       Barmedewerker         11:00 - 14:00       klik om in te plannen       Barmedewerker         11:00 - 14:00       klik om in te plannen       Barmedewerker         11:00 - 14:00       klik om in te plannen       Barmedewerker         12:00 - 20:00       Dante Austie       Barmedewerker         13:00 - 15:00       klik om in te plannen       Barmedewerker         14:00 - 17:00       klik om in te plannen       Barmedewerker         15:00 - 17:00       klik om in te plannen       Barmedewerker         15:00 - 17:00       klik om in te plannen       Barmedewerker         17:00 - 20:00       klik om in te plannen       Barmedewerker         17:00 - 20:00       klik om in te plannen       Barmedewerker         17:00 - 20:00       klik om in te plannen       Barmedewerker         17:00 - 20:00       klik om in te plannen       Barmedewerker         17:00 - 20:00       klik om in te plannen       Barmedewerker         17:00 - 20:00       klik om in te plannen       Barmedewerker         17:00 - 20:00       klik om in te plannen       Barm                                                                                                    | 38:00 - 11:00       kik om in te plannen       Barmedewerker         38:00 - 12:00       Dante Austie       Barhoofd         10:00 - 13:00       kik om in te plannen       Barmedewerker         11:00 - 14:00       kik om in te plannen       Barmedewerker         11:00 - 14:00       kik om in te plannen       Barmedewerker         12:00 - 20:00       Dante Austie       Barmedewerker         13:00 - 15:00       Lik om in te plannen       Barmedewerker         13:00 - 15:00       Kik om in te plannen       Barmedewerker         15:00 - 17:00       kik om in te plannen       Barmedewerker         15:00 - 17:00       kik om in te plannen       Barmedewerker         15:00 - 17:00       kik om in te plannen       Barmedewerker         15:00 - 17:00       kik om in te plannen       Barmedewerker         15:00 - 20:00       kik om in te plannen       Barmedewerker         15:00 - 20:00       kik om in te plannen       Barmedewerker         17:00 - 20:00       kik om in te plannen       Barmedewerker         17:00 - 20:00       kik om in te plannen       Barmedewerker         17:00 - 20:00       kik om in te plannen       Barmedewerker         17:00 - 20:00       kik om in te plannen       Barmedewerker         17                                                                                                    | 08:00 - 11:00                | Daniëlle van Dam                                                                | me           | Barmede    | ewerker    | Bestuursbesluite                                                                                      | m                                        |
| 18:00 - 12:00     Dante Austie     Barhoofd     > Vragy aanood       10:00 - 13:00     klik om in te plannen     Barmedewerker       11:00 - 14:00     klik om in te plannen     Barmedewerker       11:00 - 14:00     klik om in te plannen     Barmedewerker       12:00 - 20:00     Dante Austie     Barmedewerker       13:00 - 15:00     klik om in te plannen     Barmedewerker       14:00 - 17:00     klik om in te plannen     Barmedewerker       15:00 - 17:00     klik om in te plannen     Barmedewerker       15:00 - 17:00     klik om in te plannen     Barmedewerker       17:00 - 20:00     klik om in te plannen     Barmedewerker       17:00 - 20:00     klik om in te plannen     Barmedewerker       17:00 - 20:00     klik om in te plannen     Barmedewerker       17:00 - 20:00     klik om in te plannen     Barmedewerker       17:00 - 20:00     klik om in te plannen     Barmedewerker                                                                                                    | B8:00 - 12:00     Dante Austie     Barhoofd     > Vrady sanboo       10:00 - 13:00     klik om in te plannen     Barmedewerker       11:00 - 14:00     klik om in te plannen     Barmedewerker       11:00 - 14:00     klik om in te plannen     Barmedewerker       12:00 - 20:00     Dante Austie     Barmedewerker       13:00 - 15:00     Lik om in te plannen     Barmedewerker       13:00 - 15:00     Klik om in te plannen     Barmedewerker       15:00 - 17:00     klik om in te plannen     Barmedewerker       15:00 - 17:00     klik om in te plannen     Barmedewerker       15:00 - 17:00     klik om in te plannen     Barmedewerker       15:00 - 17:00     klik om in te plannen     Barmedewerker       17:00 - 20:00     klik om in te plannen     Barmedewerker       17:00 - 20:00     klik om in te plannen     Barmedewerker       17:00 - 20:00     klik om in te plannen     Barmedewerker       20:00 - 20:00     klik om in te plannen     Barmedewerker       20:00 - 20:00     klik om in te plannen     Barmedewerker       20:00 - 20:00     klik om in te plannen     Barmedewerker       20:00 - 20:00     klik om in te plannen     Barmedewerker       20:00 - 20:00     klik om in te plannen     Barmedewerker                                                                                                    | )8:00 - 11 <mark>:</mark> 00 | klik om in te plar                                                              | nen          | Barmede    | ewerker    | Documenten                                                                                            |                                          |
| 0:00 - 13:00     klik om in te plannen     Barmedewerker       1:00 - 14:00     klik om in te plannen     Barmedewerker       1:00 - 14:00     klik om in te plannen     Barmedewerker       2:00 - 20:00     Dante Austie     Barmedewerker       3:00 - 15:00     klik om in te plannen     Barmedewerker       4:00 - 17:00     klik om in te plannen     Barmedewerker       5:00 - 17:00     klik om in te plannen     Barmedewerker       7:00 - 20:00     klik om in te plannen     Barmedewerker       7:00 - 20:00     klik om in te plannen     Barmedewerker       7:00 - 20:00     klik om in te plannen     Barmedewerker       7:00 - 20:00     klik om in te plannen     Barmedewerker                                                                                                    | 0:00 - 13:00       klik om in te plannen       Barmedewerker         1:00 - 14:00       klik om in te plannen       Barmedewerker         1:00 - 14:00       klik om in te plannen       Barmedewerker         2:00 - 20:00       Dante Austie       Barhoofd         3:00 - 15:00       klik om in te plannen       Barmedewerker         4:00 - 17:00       klik om in te plannen       Barmedewerker         5:00 - 17:00       klik om in te plannen       Barmedewerker         5:00 - 17:00       klik om in te plannen       Barmedewerker         5:00 - 17:00       klik om in te plannen       Barmedewerker         7:00 - 20:00       klik om in te plannen       Barmedewerker         7:00 - 20:00       klik om in te plannen       Barmedewerker         7:00 - 20:00       klik om in te plannen       Barmedewerker         7:00 - 20:00       klik om in te plannen       Barmedewerker         > Sophie de Vit       Sophie de Vit         xondag 8 september 2013       Sophie de Vit                                                                                                    | 18:00 - 12:00                | Dante Austie                                                                    |              | Barhoof    | ł          | Vraag/aanboo                                                                                          |                                          |
| Hitoo     Itiko     Itiko                                                                                                    | 1:00 - 14:00       klik om in te plannen       Barmedewerker         1:00 - 14:00       klik om in te plannen       Barmedewerker         2:00 - 20:00       Dante Austie       Barhoofd         3:00 - 15:00       klik om in te plannen       Barmedewerker         4:00 - 17:00       klik om in te plannen       Barmedewerker         5:00 - 17:00       klik om in te plannen       Barmedewerker         5:00 - 17:00       klik om in te plannen       Barmedewerker         7:00 - 20:00       klik om in te plannen       Barmedewerker         7:00 - 20:00       klik om in te plannen       Barmedewerker         7:00 - 20:00       klik om in te plannen       Barmedewerker         2ondag 8 september 2013       Sophie de Wit                                                                                                    | 0:00 - 13:00                 | klik om in te plar                                                              | nen          | Barmede    | ewerker    | <ul> <li>Ontoggen</li> </ul>                                                                          |                                          |
| Hito     Hito     Hito     Barmedewerker     Agenda komende week       2:00 - 20:00     Dante Austie     Barhoofd     1-7     Bernudswerker       3:00 - 15:00     klik om in te plannen     Barmedewerker     1-7     Bestuursvergadering       4:00 - 17:00     klik om in te plannen     Barmedewerker     1-7     Bestuursvergadering       5:00 - 17:00     klik om in te plannen     Barmedewerker     1-7       7:00 - 20:00     klik om in te plannen     Barmedewerker     1-7       7:00 - 20:00     klik om in te plannen     Barmedewerker     1-7       7:00 - 20:00     klik om in te plannen     Barmedewerker     1-7                                                                                                    | 1:00 - 14:00     klik om in te plannen     Barmedewerker       2:00 - 20:00     Dante Austie     Barhoofd       3:00 - 15:00     klik om in te plannen     Barmedewerker       4:00 - 17:00     klik om in te plannen     Barmedewerker       5:00 - 17:00     klik om in te plannen     Barmedewerker       7:00 - 20:00     klik om in te plannen     Barmedewerker       7:00 - 20:00     klik om in te plannen     Barmedewerker       7:00 - 20:00     klik om in te plannen     Barmedewerker                                                                                                    | 1:00 - 14:00                 | klik om in te plar                                                              | nën          | Barmede    | ewerker    |                                                                                                    |                                          |
| 2:00 - 20:00     Dante Austie     Barboold       3:00 - 15:00     kilk om in te plannen     Barmedewerker       4:00 - 17:00     kilk om in te plannen     Barmedewerker       5:00 - 17:00     kilk om in te plannen     Barmedewerker       7:00 - 20:00     kilk om in te plannen     Barmedewerker       7:00 - 20:00     kilk om in te plannen     Barmedewerker       7:00 - 20:00     kilk om in te plannen     Barmedewerker                                                                                                    | 2:00 - 20:00     Dante Austie     Barhoofd       3:00 - 17:00     klik om in te plannen     Barmedewerker       4:00 - 17:00     klik om in te plannen     Barmedewerker       7:00 - 20:00     klik om in te plannen     Barmedewerker       7:00 - 20:00     klik om in te plannen     Barmedewerker       7:00 - 20:00     klik om in te plannen     Barmedewerker       3:00 - 17:00     klik om in te plannen     Barmedewerker       7:00 - 20:00     klik om in te plannen     Barmedewerker                                                                                                    | 1:00 - 14:00                 | klik om in te plar                                                              | nen          | Barmede    | ewerker    | Agenda komende week                                                                                   | (                                        |
| 3:00 - 15:00     klik om in te plannen     Barmedewerker     1-7     Bestüursvergadering       4:00 - 17:00     klik om in te plannen     Barmedewerker     Hele agenda       5:00 - 17:00     klik om in te plannen     Barmedewerker     Jarigen       7:00 - 20:00     klik om in te plannen     Barmedewerker     Jarigen       7:00 - 20:00     klik om in te plannen     Barmedewerker     Jarigen                                                                                                    | 3:00 - 15:00     ktik om in te plannen     Barmedewerker       4:00 - 17:00     ktik om in te plannen     Barmedewerker       5:00 - 17:00     ktik om in te plannen     Barmedewerker       7:00 - 20:00     ktik om in te plannen     Barmedewerker       7:00 - 20:00     ktik om in te plannen     Barmedewerker       7:00 - 20:00     ktik om in te plannen     Barmedewerker       0:00 - 20:00     ktik om in te plannen     Barmedewerker       0:00 - 20:00     ktik om in te plannen     Barmedewerker       0:00 - 20:00     ktik om in te plannen     Barmedewerker                                                                                                    | 2:00 - 20:00                 | Dante Austie                                                                    |              | Barhoof    | 1          | 1.7 Parture data                                                                                      | 20                                       |
| 4:00 - 17:00     klik om in te plannen     Barmedewerker       5:00 - 17:00     klik om in te plannen     Barmedewerker       7:00 - 20:00     klik om in te plannen     Barmedewerker       7:00 - 20:00     klik om in te plannen     Barmedewerker                                                                                                    | 4:00 - 17:00     kik om in te plannen     Barmedewerker       5:00 - 17:00     kik om in te plannen     Barmedewerker       7:00 - 20:00     kik om in te plannen     Barmedewerker       7:00 - 20:00     kik om in te plannen     Barmedewerker       7:00 - 20:00     kik om in te plannen     Barmedewerker       0:00 - 20:00     kik om in te plannen     Barmedewerker       0:00 - 20:00     kik om in te plannen     Barmedewerker                                                                                                    | 3:00 - 15:00                 | klik om in te plar                                                              | nen          | Barmede    | ewerker    | Hele agenda                                                                                           | 16                                       |
| 5:00 - 17:00     klik om in te plannen     Barmedewerker       7:00 - 20:00     klik om in te plannen     Barmedewerker       7:00 - 20:00     klik om in te plannen     Barmedewerker                                                                                                    | 5:00 - 17:00     klik om in te plannen     Barmedewerker       7:00 - 20:00     klik om in te plannen     Barmedewerker       7:00 - 20:00     klik om in te plannen     Barmedewerker       20:00 - 20:00     klik om in te plannen     Barmedewerker                                                                                                    | 4:00 - 17:00                 | klik om in te plar                                                              | nen          | Barmede    | ewerker    |                                                                                                    |                                          |
| If:00 - 20:00     klik om in te plannen     Barmedewerker     Larigen       17:00 - 20:00     klik om in te plannen     Barmedewerker     > Sophie de Wit                                                                                                    | If:00 - 20:00     klik om in te plannen     Barmedewerker     Jarigen       17:00 - 20:00     klik om in te plannen     Barmedewerker     > Sophie de Wit                                                                                                    | 15:00 - 17:00                | klik om in te plar                                                              | nen          | Barmede    | ewerker    |                                                                                                    |                                          |
| 17:00 - 20:00 klik om in te plannen Barmedewerker Sophie de Wit                                                                                                    | Image: 17:00 - 20:00     klik om in te plannen     Barmedewerker       zondag 8 september 2013                                                                                                    | 17:00 - 20:00                | klik om in te plar                                                              | nen          | Barmede    | ewerker    | Jarigen                                                                                               |                                          |
|                                                                                                    | zondag 8 september 2013                                                                                                    | 17:00 - 20:00                | klik om in te plar                                                              | nen          | Barmede    | ewerker    | Sophie de Wit                                                                                         |                                          |

Je bent nu ingelogd in BAS. Je ziet dat dit lid zich nog niet voor een bardienst heeft ingepland.

Ook zie je de ingeplande bardiensten van de eerst komende speeldag.

## Hoe meld ik mezelf voor een bardienst aan?

Kies een maand en het schema van die maand, in dit geval september, opent zich. Je ziet dat al enkele mensen zich hebben aangemeld. Bij nog openstaande bardiensten staat <u>klik hier om in te</u> <u>plannen</u>. Je meldt jezelf aan door op een tijd te klikken die nog vrij is en waar je voorkeur naar uitgaat.

NB Alleen de diensten barmedewerker hoeven gevuld te worden. De barhoofden worden aangewezen door de Barcommissie.

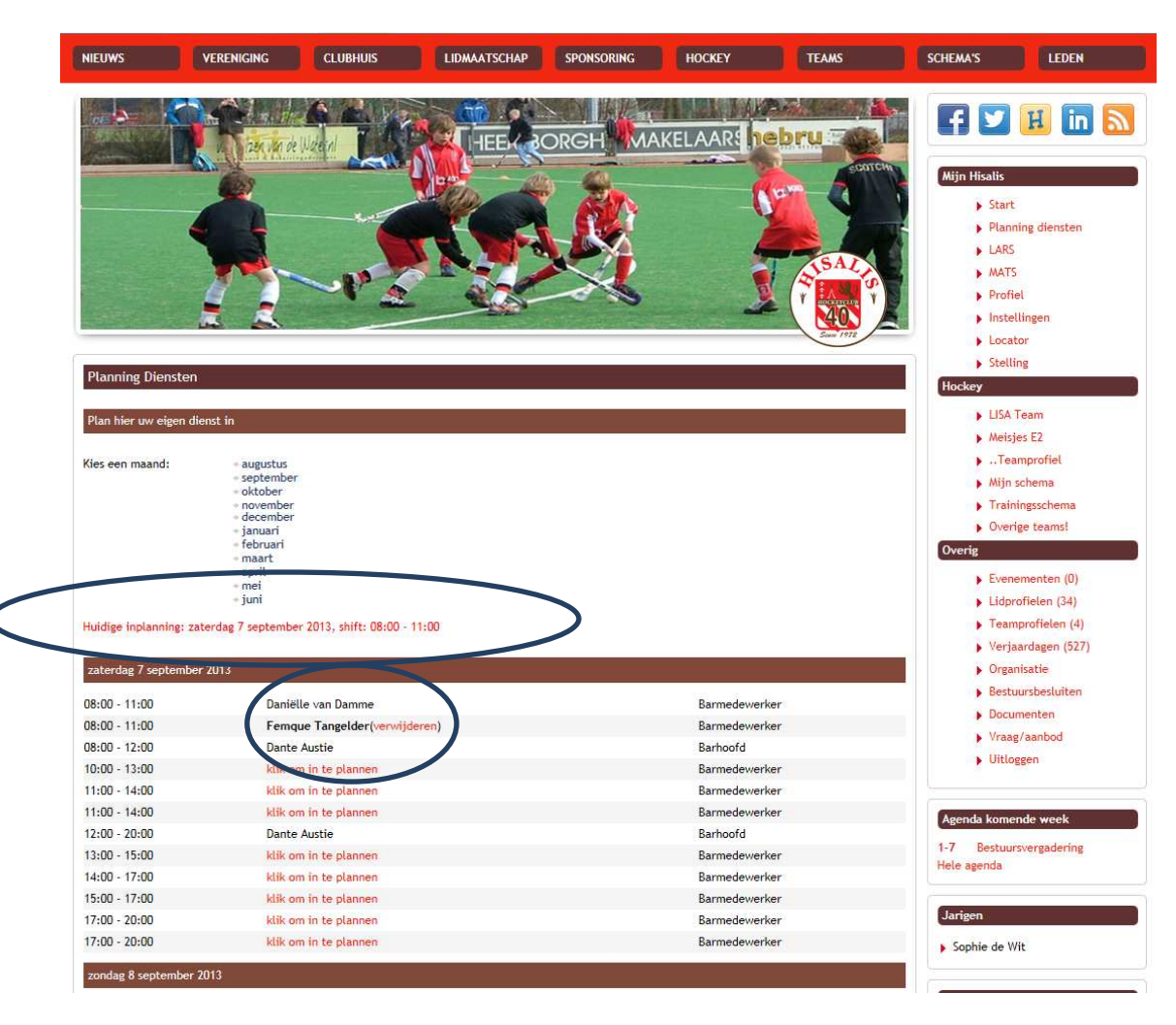

Ik meld in dit geval Femque Tangelder aan voor de bardienst van 08:00 -11:00 uur.

Je ziet dat haar naam nu is ingevuld achter de datum en tijd.

Ook zie je nu in het rood staan wanneer je voor de Bardienst bent aangemeld.

Op dezelfde manier kun je <u>de tweede bardienst</u> ook inplannen.

Wanneer je klaar bent, kun je in het menu rechts op uitloggen klikken.

## Kan ik ook afmelden?

Door omstandigheden kan het nodig zijn om de bardienst af te melden <u>en</u> om te boeken naar een andere datum. Dit kan tot drie (3) weken voor de ingeplande dienst via BAS. Je gaat naar de dag waarvoor je je hebt aangemeld en klikt op (verwijderen) achter je naam. Je komt weer in het beginschema van BAS en kunt je aanmelden voor aan andere bardienst.